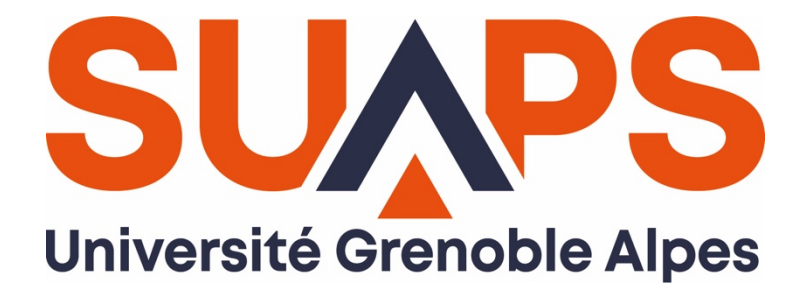

# Vous souhaitez

# pratiquer un sport

RDV Site internet SUAPS UGA https://suaps.univ-grenoble-alpes.fr Informations et inscriptions

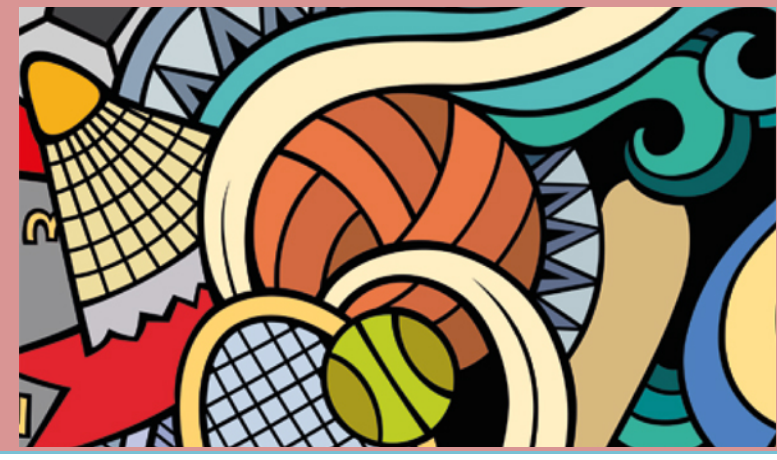

## **STEP 1**

# Connaître l'Offre Sportive

Consulter la liste des activités notées (FQ) et non notées (FP) sur le site internet du SUAPS UGA.

# STEP 2 S'inscrire en sport

Par souci d'équité, l'inscription dans un créneau de sport dépend d'un tirage au sort [algorithme privilégiant l'ordre des vœux exprimés par l'étudiant.e durant la session de candidature].

• Candidater [du vendredi 11 septembre à 9h au jeudi 17 septembre à 14h]

- $\circ~$  Se connecter à Mon Compte SUAPS avec votre AGALAN et votre mot de passe
- Faire 2 vœux [Mes Activités > choisir 2 créneaux dans 1 ou 2 activités]
- Consulter [résultat de la moulinette jeudi 17 septembre à 19h]
  Consulter Mon Compte SUAPS
- Payer en ligne (pour la FP) [obligatoire pour accéder au cours]
  - $\circ~$  Payer les frais de votre inscription Mon Compte SUAPS > Mes paiements

## Toujours pas de place en sport ?

Si la moulinette n'a pas sélectionné un de vos vœux dans un créneau de sport ou si vous souhaitez changer d'activité ou de créneau...

- **Consulter la liste des places disponibles par créneau** [permanences SUAPS et site internet]
- S'inscrire dans le créneau disponible directement auprès de l'enseignant

#### Début des cours la semaine du lundi 21 septembre 2020

**Présence obligatoire** à la première séance – inscription annulée en cas d'absence injustifiée !

#### Accueil des FP dans les cours FQ

**Dès le 5 octobre**, il est possible d'accueillir des étudiants FP (Non Notés) dans les cours FQ (Notés) dans la limite des places disponibles – information SUAPS et site internet